# Album za slike

# Priročnik za uporabo

#### IZJAVA O SKLADNOSTI

Mi, NOKIA CORPORATION, s polno odgovornostjo izjavljamo, da je izdelek PD-1 skladen z zahtevami direktive Sveta: 1999/5/EC. Kopijo izjave o skladnosti najdete na naslovu http://www.nokia.com/phones/declaration\_of\_conformity/.

# **C€**470

Copyright © 2004 Nokia. Vse pravice pridržane.

Nobenega dela dokumenta ni dovoljeno razmnoževati, prenašati, distribuirati ali shranjevati v kakršni koli obliki brez predhodnega pisnega dovoljenja družbe Nokia.

Nokia in Nokia Connecting People sta registrirani blagovni znamki družbe Nokia Corporation. Drugi izdelki in imena podjetij, ki so omenjena, utegnejo biti blagovne znamke ali blagovna imena njihovih lastnikov.

Bluetooth is a registered trademark of Bluetooth SIG, Inc.

Nokia nenehno razvija svoje izdelke. Nokia si pridružuje pravico do sprememb in izboljšav vseh izdelkov, ki so opisani v tem dokumentu, brez predhodne najave.

Pod nobenim pogojem Nokia ne prevzema odgovornosti za kakršno koli izgubo podatkov ali dohodka ali kakršno koli posebno, naključno, posledično ali posredno škodo, ki bi nastala na kakršen koli način.

Vsebina tega dokumenta je »takšna kot je«. Razen za to, kar zahteva zakon, ni za natančnost, zanesljivost ali vsebino tega dokumenta nobenih jamstev, niti izrecnih niti posrednih, vključno, a ne omejeno na izrecna jamstva za prodajo in pripravnost za določen namen. Nokia si pridružuje pravico do spremembe tega dokumenta ali njegovega umika kadar koli in brez predhodnega obvestila.

Razpoložljivost določenih izdelkov se lahko razlikuje po regijah. Prosimo, preverite pri najbližjem pooblaščenem prodajalcu izdelkov znamke Nokia.

2. izdaja SL 9232677

## Za vašo varnost

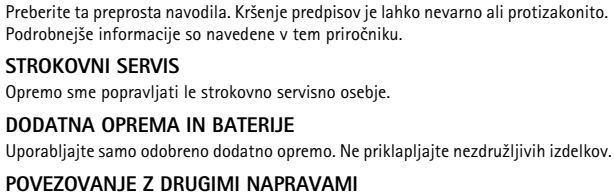

Pred povezovanjem s katero koli drugo napravo preberite podrobna varnostna navodila v njenem priročniku. Naprave ne povezujte z nezdružljivimi izdelki.

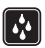

رجم]

#### NEPREPUSTNOST ZA VODO

Naprava ni neprepustna za vodo. Skrbite, da bo vedno suha.

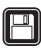

#### VARNOSTNE KOPIJE

Ne pozabite narediti varnostnih kopij vseh pomembnih podatkov.

|   |   | _ |
|---|---|---|
| ſ | • |   |
|   |   |   |
|   | • |   |
|   |   |   |

#### ZRAČENJE

Poskrbite, da je Album za slike prezračen. Ne prekrivajte ga.

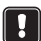

Albuma za slike na postavljajte na napravo, ki oddaja toploto. Na Album za slike na postavljajte virov odprtega ognja, na primer prižganih sveč.

|   | _        |  |
|---|----------|--|
| 1 |          |  |
| L |          |  |
| L |          |  |
| L | <u> </u> |  |

#### IZKLJUČEVANJE NAPAJALNIKA IZ OMREŽJA

Napajalnik lahko iz omrežja izključite le, če je Album za slike izklopljen in če je svetlobni indikator stanja rdeče barve.

## Vsebina

| 1. Uvod                                                                      | 6        |
|------------------------------------------------------------------------------|----------|
| Album za slike                                                               | 6        |
| Dalijnski upravljalnik                                                       | 8        |
| Vnos besedila z daljinskim upravljalnikom                                    | 9        |
|                                                                              |          |
| 2. Prvi koraki                                                               | 9        |
| Povezovanje Albuma za slike s televizorjem                                   | 9        |
| Vklop Albuma za slike                                                        | 10       |
| 3. Uporaba Albuma za slike                                                   |          |
| Shranjevanje datotek iz mobilnega telefona                                   | 11       |
| Shranjevanje datotek iz digitalnega fotoaparata                              |          |
| Shranjevanje datotek iz pomnilniške kartice                                  |          |
| Pregledovanie datotek                                                        |          |
| Urejanie slik                                                                |          |
| Organiziranje Albuma za slike                                                |          |
| Ustvarianie nove mape                                                        |          |
| Premikanje in kopiranje datotek v novo mapo                                  |          |
| Razvrščanje datotek in map                                                   |          |
| Preimenovanje datotek in map                                                 |          |
| Brisanje datotek in map                                                      |          |
| Iskanje datotek in map<br>Preverianje podrobnosti o datoteki ali mani        | / I      |
| Preverjanje pouroonosti o uatoteki an mapi<br>Dodajanje komentarjev k slikam |          |
| Prinrava prikaza zanoredia slik                                              |          |
| Varnostno koniranie na CD                                                    | 18       |
| Pošilianje datotek iz Albuma za slike v mobilni telefon                      |          |
| Povezove Rivetooth                                                           |          |
| Tiskanie slik                                                                | 20<br>21 |
| Povezovanje z računalnikom                                                   |          |
|                                                                              |          |
| 4. Prilagajanje nastavitev                                                   |          |
| 5. Aplikacije za telefon                                                     | 23       |
| Namestitev aplikacije za telefon                                             | 24       |
| Uporaba telefona kot daljinskega upravljalnika                               | 24       |
| Uporaba aplikacije Message storage                                           | 25       |
| Odstranjevanje aplikacij za telefon                                          | 25       |

| 6. Odpravljanje napak     |    |
|---------------------------|----|
| 7. Nega in vzdrževanje    |    |
| 8. Tehnične specifikacije | 30 |

# 1. Uvod

V Album za slike lahko iz združljivega telefona ali digitalnega fotoaparata shranite digitalne slike, video posnetke in sporočila ter jih urejate, organizirate ali pregledujete na televizorju. Za informacije o podprtih napravah in oblikah zapisov glejte "Tehnične specifikacije" na strani 30.

Prodajni paket z Albumom za slike vsebuje:

- Album za slike
- daljinski upravljalnik
- baterije tipa AAA za daljinski upravljalnik
- napajalnik
- kabel RCA
- pretvornik SCART
- ta priročnik za uporabo.

## Album za slike

#### Prednja plošča s funkcijami Albuma za slike:

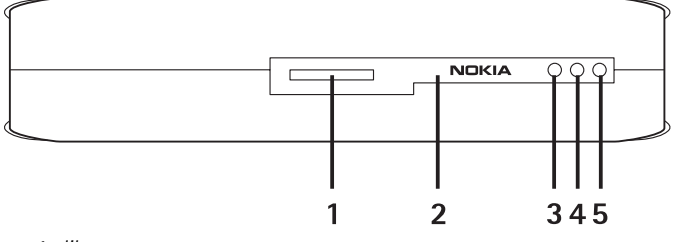

1. slika

- reža za pomnilniško kartico (1)
- infrardeči vmesnik za povezavo z daljinskim upravljalnikom (2)
- infrardeči vmesnik za povezavo s telefonom z infrardečim vmesnikom (3)

- svetlobni indikator stanja (4)
- tipka za vklop/izklop (5).

#### Zadnja plošča Albuma za slike:

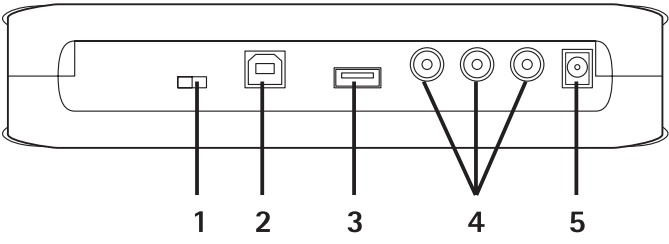

2. slika

- stikalo za izbiro televizijskega standarda NTSC/PAL (1)
- priključek USB za povezavo z računalnikom (2)
- gostiteljski priključek USB za povezavo z digitalnim fotoaparatom, CD-zapisovalnikom, zunanjim bralnikom za pomnilniške kartice ali drugo pomnilniško napravo USB (3)
- priključek RCA (4)
- priključek za napajanje (5).

#### Stranska plošča Albuma za slike:

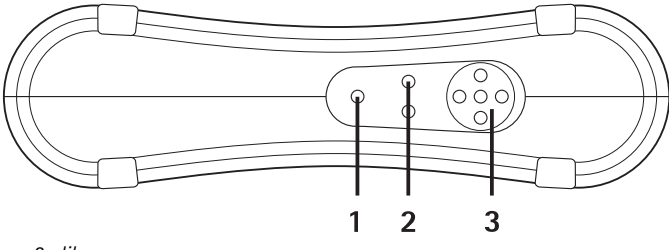

3. slika

- tipka Meni (1) za odpiranje glavnega menija
- izbirni tipki (2) za izbiro ukaza na spodnjem levem ali desnem delu zaslona
- tipke za pomikanje (3) za premikanje po zaslonu, odpiranje ali izbiranje elementov.

Copyright © 2004 Nokia. All rights reserved.

## 🗖 Daljinski upravljalnik

Album za slike lahko uporabljate tudi z daljinskim upravljalnikom, ki je vključen v prodajni paket.

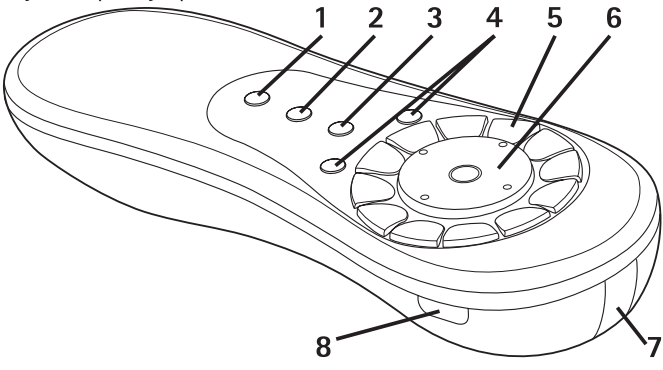

4. slika

- tipka za označevanje (1) za označevanje datotek in map ali odpiranje menija za vnos besedila
- tipka Meni (2) za odpiranje glavnega pregleda
- tipka za brisanje (3) za brisanje datotek, map ali besedila
- izbirne tipke (4) za izbiro ukaza na spodnjem levem ali desnem delu zaslona
- tipke z znaki (5) za vnos besedila
- tipka za pomikanje (6) za premikanje po zaslonu, odpiranje ali izbiranje
- infrardeči vmesnik (7) usmerite ga proti infrardečemu vmesniku Albuma za slike
- tipka za vklop/izklop (8) za vklop ali izklop Albuma za slike.

Če želite zakleniti tipke na daljinskem upravljalniku, pritisnite levo tipko za izbiranje in nato tipko \*. Če želite tipke odkleniti, pritisnite levo tipko za izbiranje in nato tipko \*.

#### Vnos besedila z daljinskim upravljalnikom

Pritisnite tipko tolikokrat, da se izpiše želeni znak. Na tipkah je na voljo več znakov, kot je izpisanih nad njimi.

Če je naslednja črka na isti tipki kot trenutna črka, počakajte in jo vnesite, potem ko se prikaže kazalec.

Če se zmotite, napačen znak izbrišite s tipko za brisanje.

Če želite vnesti veliko črko, pritisnite tipko za označevanje in izberite Upper case mode. Če želite vnesti malo črko, ponovno pritisnite tipko za označevanje in izberite Lower case mode. Če želite vnesti številko, pritisnite tipko za označevanje in izberite Number mode.

Presledek vstavite s tipko 0.

Najpogostejša ločila so na voljo na tipki 1.

Seznam dodatnih znakov odprete s tipko \*. Poiščite želeni dodatni znak in pritisnite Select.

## 2. Prvi koraki

### Povezovanje Albuma za slike s televizorjem

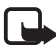

**Opomba:** Preden priključite kable ali spremenite njihovo povezavo, napravo vedno izklopite in odstranite kabel iz omrežne vtičnice.

1 Kabel RCA povežite s priključkom RCA na zadnji plošči Albuma za slike. Glejte "5. slika" na strani 10.

Rumeni video priključek na kablu povežite z rumenim video priključkom na Albumu za slike, enako povežite še rdeči in beli avdio priključek na kablu z rdečim in belim avdio priključkom na Albumu za slike.

2 Drugi konec kabla RCA povežite s priključkom RCA na televizorju ali, če je treba, uporabite pretvornik SCART in kabel RCA povežite s priključkom SCART na televizorju. Rumeni video priključek na kablu povežite z video priključkom na televizorju, enako povežite še rdeči in beli avdio priključek na kablu z rdečim in belim priključkom na televizorju. Navodila si oglejte v priročniku za uporabo televizorja.

**3** Priključite napajalnik na priključek za napajanje na Albumu za slike in ga vključite v omrežno vtičnico.

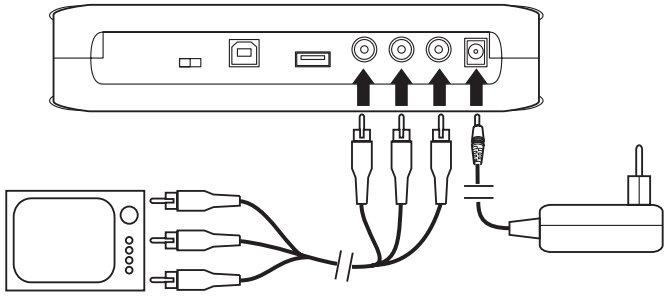

5. slika

- 4 Svetlobni indikator stanja utripa zeleno. Počakajte, da Album za slike preklopi v stanje pripravljenosti in svetlobni indikator stanja sveti rdeče.
- 5 Vklopite televizor in izberite ustrezen kanal. Navodila si oglejte v priročniku za uporabo televizorja.

### Vklop Albuma za slike

- 1 Vstavite baterije v daljinski upravljalnik.
- 2 Če želite vklopiti Album za slike, pritisnite tipko za vklop/izklop na daljinskem upravljalniku. Dokler se Album za slike ne vklopi, svetlobni indikator stanja utripa zeleno.
- **3** S tipko za pomikanje izberite jezik na seznamu in z levo tipko za izbiranje pritisnite **OK**.
- **4** S tipkami z znaki na daljinskem upravljalniku nastavite datum in pritisnite **OK**.
- **5** S tipkami z znaki na daljinskem upravljalniku nastavite uro in pritisnite **OK**.

Zdaj lahko Album za slike začnete uporabljati.

Če je kakovost slike na televizorju slaba, preverite, ali je stikalo NTSC/ PAL na zadnji plošči Albuma za slike nastavljeno na vaš televizijski standard. Glejte "2. slika" na strani 7. Če spremenite položaj stikala, Album za slike po spremembi ponovno vklopite.

Če želite Album za slike izklopiti, pritisnite tipko za vklop/izklop. Svetlobni indikator stanja utripa zeleno in nato sveti rdeče, kar pomeni, da je Album za slike v stanju pripravljenosti.

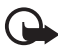

**Pomembno:** Album za slike izključite iz omrežja samo, ko je izklopljen in svetlobni indikator stanja sveti rdeče. Če ga izključite iz omrežja med delovanjem, se lahko poškodujejo datoteke. Ko ga nato ponovno vklopite, mora preveriti datotečni sistem.

## 3. Uporaba Albuma za slike

## Shranjevanje datotek iz mobilnega telefona

V Album za slike lahko iz združljivega mobilnega telefona shranite slike, video in zvočne posnetke. Shranite lahko na primer tudi besedilna in večpredstavnostna sporočila iz telefonov Nokia 6630, Nokia 6670, Nokia 3650, Nokia 3660, Nokia 6600, Nokia 7610 in Nokia 7650 ter mobilnega igralnika Nokia N-Gage.

Zaščite avtorskih pravic lahko preprečijo kopiranje, spreminjanje, prenos ali posredovanje nekaterih slik in drugih vsebin.

#### Prenos datotek v Album za slike prek infrardeče povezave:

- 1 Preverite, ali je infrardeči vmesnik na telefonu usmerjen proti infrardečemu vmesniku na Albumu za slike.
- 2 V telefonu izberite datoteke, ki jih želite poslati v Album za slike.
- **3** Pošljite jih prek infrardeče povezave. Prenesene datoteke se shranijo v mapo Inbox v Albumu za slike.

Če prenos datotek ne uspe, prekinite infrardečo povezavo v mobilnem telefonu in poskusite znova.

#### Prenos datotek v Album za slike prek brezžične tehnologije Bluetooth:

1 V Albumu za slike preverite, ali je povezava Bluetooth vklopljena.

Če tehnologijo Bluetooth uporabljate prvič, pritisnite **Options** > **Advanced** > **Settings** in izberite **Bluetooth**. Izberite **Bluetooth** > **Change** in izberite nastavitev **On**.

Izberite **Passcode** > **Change** in vnesite 4-mestno geslo za Album za slike. Tovarniško nastavljeno geslo je 1234.

- 2 Izberite datoteke v telefonu, ki jih želite poslati v Album za slike, in jih pošljite prek povezave Bluetooth.
- 3 Na seznamu razpoložljivih naprav Bluetooth izberite Nokia Image Album in po potrebi vnesite geslo Albuma za slike. Prenesene datoteke se shranijo v mapo Inbox v Albumu za slike.

Hkrati je lahko aktivna le ena povezava Bluetooth. Povezava Bluetooth se samodejno prekine po pošiljanju ali sprejemu podatkov.

## Shranjevanje datotek iz digitalnega fotoaparata

V Album za slike lahko iz združljivega digitalnega telefona ali druge združljive pomnilniške naprave USB shranite slike, video in zvočne posnetke.

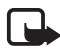

**Opomba:** Preden priključite kable ali spremenite njihovo povezavo, napravo vedno izklopite in odstranite kabel iz omrežne vtičnice.

- 1 Priključek USB na fotoaparatu povežite s gostiteljskim priključkom USB na Albumu za slike. Glejte "2. slika" na strani 7.
- 2 Vklopite fotoaparat. Vsebino fotoaparata lahko zdaj vidite kot mapo USB v glavnem meniju Albuma za slike.
- **3** Pomaknite izbirnik na mapo USB in jo odprite s pritiskom na tipko za pomikanje.
- 4 Izberite datoteko, ki jo želite shraniti v Album za slike. Če želite shraniti več datotek, pomaknite izbirnik na posamezne datoteke in pritisnite tipko za označevanje.

- 5 Pritisnite Options > Organise > Copy to folder.
- 6 Odprite mapo, v katero boste shranili izbrane datoteke, pomaknite izbirnik na možnost **Copy here** in pritisnite **Copy**. Čas prenosa je odvisen od velikosti datotek.

Če želite ustvariti novo mapo, v katero boste shranili datoteke, izberite **New folder**, s tipkami z znaki vnesite ime mape, pomaknite izbirnik na **Copy here** in pritisnite **OK** > **Copy**.

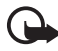

**Pomembno:** Dokler se postopek ne konča, ne prekinite povezave med fotoaparatom ali pomnilniško napravo USB in priključkom USB. Če fotoaparat ali pomnilniško napravo USB odstranite med postopkom, se lahko poškodujejo datoteke.

Za več informacij o uporabi naprave in povezovanjem z drugimi napravami glejte priročnik za uporabo fotoaparata ali pomnilniške naprave USB.

## Shranjevanje datotek iz pomnilniške kartice

V Album za slike lahko iz združljive pomnilniške kartice shranite slike, video in zvočne posnetke. Uporaba nezdružljive pomnilniške kartice lahko povzroči poškodbe pomnilniške kartice in naprave, podatki, shranjeni na nezdružljivi kartici, pa se lahko izgubijo. Za več informacij o združljivih pomnilniških karticah glejte "Tehnične specifikacije" na strani 30.

Album za slike lahko uporabite tudi z združljivim zunanjim bralnikom pomnilniških kartic. Za več informacij o povezavi in uporabi zunanjega bralnika pomnilniških kartic glejte "Shranjevanje datotek iz digitalnega fotoaparata" na strani 12.

1 Pomnilniško kartico vstavite v režo na prednji plošči Albuma za slike. Pazite, da bo prirezan vogal pomnilniške kartice na desni strani.

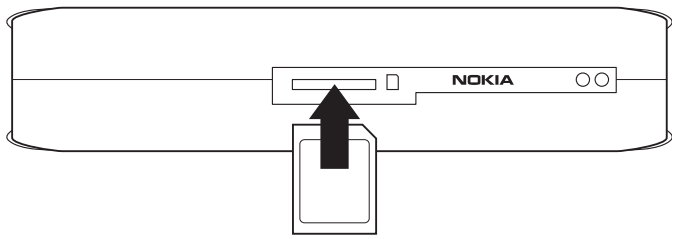

6. slika

Vsebino pomnilniške kartice lahko zdaj vidite v mapi Memory Card v glavnem meniju Albuma za slike.

- 2 Pomaknite izbirnik na mapo Memory Card in jo odprite s pritiskom na tipko za pomikanje.
- **3** Izberite datoteko, ki jo želite shraniti v Album za slike. Če želite shraniti več datotek, pomaknite izbirnik na posamezne datoteke in pritisnite tipko za označevanje.
- 4 Pritisnite Options > Organise > Copy to folder.
- 5 Odprite mapo, v katero boste shranili izbrane datoteke, pomaknite izbirnik na možnost **Copy here** in pritisnite **Copy**.

Če želite ustvariti novo mapo, v katero boste shranili datoteke, izberite **New folder**, s tipkami z znaki vnesite ime mape, pomaknite izbirnik na **Copy here** in pritisnite **OK** > **Copy**.

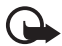

**Pomembno:** Dokler se postopek ne konča, pomnilniške kartice ne odstranjujte iz Albuma za slike. Če Album za slike izključite iz omrežja med postopkom, se lahko poškodujejo datoteke.

## Pregledovanje datotek

- 1 Pomaknite izbirnik na mapo, v kateri je datoteka, in jo odprite s pritiskom na tipko za pomikanje.
- Izberite datoteko in jo odprite s pritiskom na tipko za pomikanje. Če želite odpreti naslednjo ali prejšnjo datoteko v mapi, pritisnite tipko za pomikanje v desno oz. v levo.

Ko odprete slikovno datoteko, Album za slike pripravi sliko za ogled. To lahko traja nekaj časa, zgodi pa se le, kadar sliko ali mapo odpirate prvič. Večpredstavnostna sporočila imajo lahko več strani. Naslednjo stran odprete s pritiskom na tipko za pomikanje navzdol. Če ima večpredstavnostno sporočilo priloge, pritisnite **Options** > **View attachments**.

Ko je odprta datoteka prikazana na televizijskem zaslonu, ukazi čez nekaj časa izginejo z zaslona. Kljub temu so ukazi še vedno na voljo, za upravljanje Albuma za slike pa lahko uporabite tipke za izbiranje. Spreminjanje video posnetkov MJPEG v obliko zapisa, ki jo lahko pregledate, lahko traja nekaj trenutkov. Obdelavo lahko začasno prekinete, ne da bi pri tem izgubili že obdelane podatke. Ikona video posnetka pa prikazuje, kako napreduje proces.

## ■ Urejanje slik

Ko imate na zaslonu odprto sliko, pritisnite **Options** in prikazal se bo seznam z možnostmi urejanja. Izberite možnost in pritisnite tipko za pomikanje.

Ločljivost slik med urejanjem je manjša od ločljivosti izvirne slike. Sliko, ki ste jo uredili, shranite pod novim imenom, saj tako ne izgubite izvirne slike visoke ločljivosti: pritisnite **Options** > **Save as** in s tipkami z znaki na daljinskem upravljalniku vnesite novo ime.

Rotate – sliko zasukate v levo ali desno. Zasukate jo lahko tudi s tipkama z znakom 0 in #.

Zoom – sliko povečate. Pomanjšate jo s pritiskom na Options > Zoom out. Pomanjšate ali povečate jo lahko tudi s tipkama z znakom \* in 1. Ko sliko povečate in želite shraniti povečan izsek, pritisnite Edit > Crop.

Edit - izberite želeno možnost:

- Auto adjust slika se samodejno prilagodi.
- Brightness/Contrast uporabite tipko za pomikanje in prilagodite svetlost in kontrast, nato pritisnite OK.
- Sharpness s tipko za pomikanje prilagodite ostrino slike, nato pritisnite OK.
- Red eye removal odstranite rdečo barvo z oči; uporabite tipko za pomikanje in premaknite kazalec na rdeče oko, nato pa pritisnite Select. S tipkama za pomikanje v levo in v desno obkrožite rdeče oko in pritisnite Select.

- Add izberite želeno možnost:
  - Add frame izberite okvir za sliko in pritisnite tipko za pomikanje.
  - Add text uporabite tipke z znaki na daljinskem upravljalniku in vpišite besedilo za sliko. Pritisnite Next in izberite velikost in barvo besedila, nato pritisnite Finish.

Add comments – k sliki dodajte komentar. Komentarje pogledate tako, da pritisnete Options > View comments ali pritisnete tipko z znakom 9.

### Organiziranje Albuma za slike

#### Ustvarjanje nove mape

- 1 Pritisnite **Options** > **New folder**.
- 2 S tipkami z znaki na daljinskem upravljalniku vnesite ime mape in pritisnite OK.

#### Premikanje in kopiranje datotek v novo mapo

- Poiščite datoteko, ki jo želite premakniti. Če želite premakniti več datotek, pomaknite izbirnik na posamezne datoteke in pritisnite tipko za označevanje.
- 2 Pritisnite **Options** > **Organise** > **Move to folder**. Če želite izbrane datoteke kopirati v drugo mapo, izberite **Copy to folder**.
- 3 Odprite mapo, v katero boste shranili izbrane datoteke, pomaknite izbirnik na možnost Move here/Copy here in pritisnite Move/Copy.

Če želite ustvariti novo mapo, v katero boste shranili datoteke, izberite **New folder**, s tipkami z znaki vnesite ime mape, pomaknite izbirnik na **Move here/Copy here** in pritisnite **OK** > **Move/Copy**.

Datotek, shranjenih na CD-ju ali v digitalni kameri, ki uporablja protokol za prenos slik, ne morete premikati.

#### Razvrščanje datotek in map

1 Pritisnite **Options** > **Sort**.

- 2 Izberite merilo razvrstitve datotek in map:
  - by date razvrstite jih od najstarejše do najnovejše.
  - by name razvrstite jih po abecednem redu.
  - by type različne vrste datotek razporedite v skupine.
  - **manually** izberite datoteko ali mapo, s tipko za pomikanje premaknite kazalec na želeno mesto in pritisnite **OK**.

#### Preimenovanje datotek in map

- 1 lzberite datoteko ali mapo in pritisnite **Options** > **Organise** > **Rename**.
- 2 S tipkami z znaki vnesite novo ime in pritisnite OK.

Datotek, shranjenih na CD-ju ali v digitalni kameri, ki uporablja protokol za prenos slik, ne morete preimenovati.

#### Brisanje datotek in map

- 1 Izberite datoteko ali mapo, ki jo želite odstraniti. Če želite izbrisati več datotek hkrati, pomaknite izbirnik na vsako datoteko in pritisnite tipko za označevanje.
- 2 Pritisnite Options > Organise > Delete.
- 3 Ko se prikaže poziv za potrditev, pritisnite Yes.

Datotek, shranjenih na CD-ju ali v digitalni kameri, ki uporablja protokol za prenos slik, ne morete izbrisati.

#### Iskanje datotek in map

- 1 Pritisnite Options > Search.
- 2 Vnesite ključne besede oziroma datum datoteke in pritisnite OK.

Album za slike poišče ključne besede v imenih datotek in map, v poljih za komentarje in v vsebini sporočil. Pri iskanju razločevanje velikih in malih črk ni pomembno. Vnesete lahko tudi dele besed.

V polje za datum lahko vnesete samo leto – če želite poiskati datoteke določenega leta – mesec in leto ali samo začetni ali končni datum.

#### Preverjanje podrobnosti o datoteki ali mapi

Izberite želeno datoteko ali mapo in pritisnite **Options** > **Advanced** > **View details**.

#### Dodajanje komentarjev k slikam

- 1 lzberite želeno datoteko ali mapo in pritisnite **Options** > **Advanced** > **Add comments**.
- 2 S tipkami z znaki vnesite komentar in pritisnite OK.

Komentar pogledate tako, da pritisnete **Options** > **Advanced** > **View comments**.

### Priprava prikaza zaporedja slik

Slike lahko prikažete tudi v zaporedju.

- 1 Odprite mapo z vsebino, ki jo želite prikazati v zaporedju slik.
- 2 Pritisnite Options > Advanced > Slide show.

Album za slike začne predvajati vsebino mape. Če želite prikaz zaporedja slik začasno prekiniti, pritisnite **Options** > **Pause slide show**. Če ga želite ustaviti, pritisnite **Stop**.

Za več informacij o nastavitvi časa za prikaz datoteke v zaporedju slik glejte "Prilagajanje nastavitev" na strani 22.

## Varnostno kopiranje na CD

Datoteke lahko varnostno kopirate iz Albuma za slike na CD-ROM, za kar potrebujete CD-zapisovalnik.

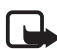

**Opomba:** Preden priključite kable ali spremenite njihovo povezavo, napravo vedno izklopite in izvlecite kabel iz omrežne vtičnice.

- 1 Združljiv CD-zapisovalnik povežite s priključkom USB na zadnji plošči Albuma za slike. Glejte "2. slika" na strani 7.
- 2 Pritisnite Options > Advanced > Create CD.

- **3** Pritisnite **Start**, pomaknite izbirnik na želene datoteke ali mape in za vsako datoteko ali mapo pritisnite **Options** > **Add**.
- 4 Pritisnite **Options** > **Confirm selected items** in preverite vsebino, ki ste jo izbrali za kopiranje na CD. Če želite vsebino spremeniti, pritisnite **Options** > **Change selected items**.
- 5 Ko ste izbrali želeno vsebino, pritisnite Options > Write CD.

Preden iz Albuma za slike odstranite datoteke, preverite, ali ste jih na CD uspešno varnostno prekopirali.

Vsebino CD-ja si ogledate tako, da CD-zapisovalnik povežete s priključkom USB Albuma za slike, nato pa odprete mapo USB v Albumu za slike. Z Albumom za slike ne morete urejati ali izbrisati vsebine CD-ja.

Če je v Albumu za slike odprta mapa USB, morda ne boste mogli odstraniti CD-ja iz zapisovalnika. Pritisnite tipko Meni na daljinskem upravljalniku in se tako prepričajte, da je mapa USB zaprta.

#### Pošiljanje datotek iz Albuma za slike v mobilni telefon

Če iz Albuma za slike pošljete besedilna ali večpredstavnostna sporočila v telefon, lahko ta odprete samo v tistem telefonu, iz katerega ste jih izvorno poslali v Album za slike.

#### Prenos datotek v mobilni telefon prek infrardeče povezave:

- 1 Zagotovite, da je infrardeči vmesnik na telefonu usmerjen proti infrardečemu vmesniku na Albumu za slike, glejte "1. slika" na strani 6, in vklopite infrardečo povezavo v telefonu.
- 2 Izberite datoteko v Albumu za slike, ki jo želite prenesti v telefon. Če želite prenesti več datotek, pomaknite izbirnik na posamezne datoteke in pritisnite tipko za označevanje.
- **3** Pritisnite **Options** > **Send** in izberite pošiljanje sporočila prek infrardeče povezave.

Mogoče se boste morali odločiti, ali želite zmanjšati velikost slike. Če želite datoteko iz mobilnega telefona poslati kot večpredstavnostno sporočilo, izberite **Yes**. Večpredstavnostna sporočila lahko namreč vsebujejo samo manjše slike.

#### Prenos datotek v mobilni telefon prek brezžične tehnologije Bluetooth:

- Izberite datoteko v Albumu za slike, ki jo želite prenesti v telefon. Če želite prenesti več datotek, pomaknite izbirnik na posamezne datoteke in pritisnite tipko za označevanje.
- 2 Pritisnite **Options** > **Send** in izberite pošiljanje sporočila prek povezave Bluetooth.
- 3 Album za slike začne iskati naprave, ki so v dosegu. Na zaslonu se začnejo pojavljati naprave Bluetooth, ki so v dosegu.

Če je Album za slike naprave Bluetooth že iskal, se najprej izpiše seznam že najdenih naprav. Novo iskanje začnete tako, da pritisnete **More devices**.

- 4 Izberite želeni telefon in pritisnite Select.
- 5 Če od vas zahteva, vnesite kodo Bluetooth telefona.

Mogoče se boste morali odločiti, ali želite zmanjšati velikost slike. Če želite datoteko iz mobilnega telefona poslati kot večpredstavnostno sporočilo, izberite **Yes**. Večpredstavnostna sporočila lahko namreč vsebujejo samo manjše slike.

Hkrati je lahko vklopljena le ena povezava Bluetooth. Povezava Bluetooth se samodejno prekine po pošiljanju ali sprejemu podatkov.

#### Povezave Bluetooth

Brezžična tehnologija Bluetooth omogoča brezžične povezave med elektronskimi napravami, oddaljenimi največ 10 metrov.

Naprave Bluetooth med seboj komunicirajo s pomočjo radijskih valov, zato ni treba, da so Album za slike in druge naprave v vidnem polju.

Napravi morata biti le med sabo oddaljeni manj kot 10 m, čeprav se lahko ta doseg zaradi interference, ki nastane zaradi ovir, kot so zidovi ali druge elektronske naprave, včasih zmanjša.

#### Seznanjanje z napravo Bluetooth

Seznanjanje je potrjevanje naprav. Uporabnika naprav Bluetooth se morata dogovoriti za skupno geslo in ga vpisati na svoji napravi, da se napravi lahko seznanita.

- 1 Pritisnite Options > Advanced > Settings, izberite Bluetooth > Paired devices.
- 2 Pritisnite Options > New paired device. Album za slike začne iskati naprave, ki so v dosegu. Če je Album za slike naprave že iskal, se najprej izpiše seznam že najdenih naprav. Novo iskanje začnete tako, da izberete More devices.
- 3 Poiščite želeno napravo in pritisnite Select.
- 4 Če od vas zahteva, vnesite geslo naprave. Naprava je dodana na seznam seznanjenih naprav.

#### Določanje kratkega imena za seznanjeno napravo:

Napravi lahko določite kratko ime, ki jo loči od drugih naprav. To ime se shrani v pomnilnik Albuma za slike in ga drugi uporabniki naprav ne morejo videti.

- 1 Pritisnite Options > Advanced > Settings, izberite Bluetooth > Paired devices.
- 2 Pritisnite Change, na seznamu izberite seznanjeno napravo in pritisnite Options > Assign short name. Napišite kratko ime in pritisnite OK.

## Tiskanje slik

Slike lahko natisnete z združljivim tiskalnikom s podporo za tehnologijo Bluetooth.

- 1 Odprite sliko in pritisnite **Options** > **Print**.
- 2 Album za slike začne iskati naprave, ki so v dosegu. Na zaslonu se začnejo pojavljati naprave Bluetooth, ki so v dosegu.

Če je Album za slike naprave Bluetooth že iskal, se najprej izpiše seznam že najdenih naprav. Novo iskanje začnete tako, da pritisnete **More devices**.

- 3 Izberite želeni tiskalnik in pritisnite Select.
- 4 Če od vas zahteva, vnesite kodo Bluetooth tiskalnika.

#### Povezovanje z računalnikom

Album za slike lahko povežete z združljivim računalnikom in v njem ustvarite varnostne kopije datotek.

- 1 Poskrbite, da bo Album za slike vklopljen in da bo svetlobni indikator stanja zelene barve.
- 2 Kabel USB na združljivem računalniku povežite s priključkom USB na Albumu za slike. Glejte "2. slika" na strani 7.
- **3** Pritisnite tipko za pomikanje v desno in tako poskrbite, da v Albumu za slike ne bo potekalo preverjanje datotečnega sistema.

Album za slike je zdaj v računalniku prikazan kot zamenljiv pogon.

Medtem ko je Album za slike povezan z računalnikom, ga ne morete uporabljati.

## 4. Prilagajanje nastavitev

Izberite **Options** > **Advanced** > **Settings** in prikazal se bo ta seznam nastavitev:

Bluetooth - prilagodite nastavitve za povezave Bluetooth:

- Bluetooth izberite On, če želite uporabljati brezžično tehnologijo Bluetooth. Če izberete nastavitev Off, se vse aktivne povezave Bluetooth prekinejo in brezžične tehnologije Bluetooth ne morete uporabiti za pošiljanje ali prejemanje podatkov.
- My device's visibility izberite Shown to all, če želite, da druge naprave med iskanjem naprav najdejo tudi Album za slike. Izberite Hidden, če želite Album za slike skriti pred drugimi napravami.
- My device's name vnesite ime Bluetooth Albuma za slike.

Ko vklopite Bluetooth in spremenite nastavitev **My device's** visibility na Shown to all, je to ime vidno tudi v drugih napravah.

- Paired devices preglejte naprave Bluetooth, seznanjene z Albumom za slike. Novo napravo seznanite tako, da pritisnete Options > New paired device. Glejte "Seznanjanje z napravo Bluetooth" na strani 21.
- **Passcode** vnesite 4-mestno kodo Bluetooth za Album za slike. Tovarniško nastavljena koda je 1234.

General settings - prilagodite prikaz Albuma za slike:

- Slide show delay vnesite čas (v sekundah) prikazovanja.
- Language nastavite jezik uporabniškega vmesnika Albuma za slike.
- Time & date format nastavite datum in uro ter določite njuno obliko zapisa.
- Factory settings odstranite trenutne nastavitve in povrnite tovarniške nastavitve za Album za slike. Če povrnete tovarniške nastavitve, se ne zbriše nobena datoteka ali mapa v Albumu za slike.

**Phone application installation** – glejte "Aplikacije za telefon" na strani 23.

System information - preverite podrobnosti o Albumu za slike:

- Disk report preglejte podrobnosti o zasedenosti prostora na disku. Preverjanje zasedenosti diska lahko traja nekaj časa, odvisno od količine shranjenih podatkov.
- **Product information** glejte informacije o različici programske in strojne opreme.

## 5. Aplikacije za telefon

V Albumu za slike sta dve aplikaciji, ki ju lahko prenesete v mobilni telefon:

- Remote control s pomočjo brezžične tehnologije Bluetooth lahko mobilni telefon uporabite kot daljinski upravljalnik Albuma za slike.
- Message storage besedilna in večpredstavnostna sporočila lahko pošljete iz mobilnega telefona v Album za slike.

Aplikaciji sta združljivi s telefoni Nokia 6630, Nokia 6670, Nokia 3650, Nokia 3660, Nokia 6600, Nokia 7610 in Nokia 7650 ter recimo z mobilnim igralnikom Nokia N-Gage.

### Namestitev aplikacije za telefon

- V telefonu vklopite infrardečo povezavo ali povezavo Bluetooth. Natančnejša navodila si oglejte v priročniku za uporabo telefona.
- 2 V Albumu za slike pritisnite Options > Advanced > Settings > Phone application installation > Install Remote control/Install Message storage.
- **3** Izberite, ali želite poslati aplikacijo v telefon prek infrardeče povezave ali povezave Bluetooth, in izberite **OK**.

Če izberete Bluetooth, začne Album za slike iskati naprave, ki so v dosegu. Na zaslonu se začnejo pojavljati imena naprav Bluetooth, ki so v dosegu.

Če je Album za slike naprave Bluetooth že iskal, se najprej izpiše seznam že najdenih naprav. Novo iskanje začnete tako, da pritisnete **More devices**. Izberite želeni telefon in pritisnite **Select**. Če od vas zahteva, vnesite kodo Bluetooth telefona.

- 4 Poiščite mapo Prejeto v telefonu in zaženite aplikacijo.
- 5 lzberite jezik aplikacije in določite, ali želite shraniti aplikacijo v telefon ali na pomnilniško kartico, če je v telefonu.

### Uporaba telefona kot daljinskega upravljalnika

- 1 Poskrbite, da je v telefonu aktivna povezava Bluetooth. Glejte "Prilagajanje nastavitev" na strani 22.
- 2 V glavnem meniju telefona odprite aplikacijo Remote control. Aplikacija začne iskati naprave Bluetooth.

**3** Za upravljanje Albuma za slike uporabite tipke telefona. Njihove funkcije so podobne funkcijam tipk na daljinskem upravljalniku Albuma za slike. Glejte "Daljinski upravljalnik" na strani 8.

Če telefona ne želite več uporabljati kot daljinski upravljalnik, pritisnite tipko za konec klica na telefonu.

Če uporabljate telefon kot daljinski upravljalnik, medtem pa prejmete klic, se aplikacija Remote control ustavi. Če želite telefon uporabljati kot daljinski upravljalnik tudi po končanem klicu, aplikacijo ponovno zaženite.

Hkrati je lahko aktivna le ena povezava Bluetooth. Ko telefon uporabljate kot daljinski upravljalnik, prenos datotek iz telefona v Album za slike prek povezave Bluetooth ni mogoč.

## Uporaba aplikacije Message storage

- 1 V glavnem meniju v telefonu odprite aplikacijo Message storage.
- 2 lzberite mapo, v kateri je shranjeno želeno sporočilo, in pritisnite Možnosti > Odpri.
- 3 Izberite sporočilo, ki ga želite shraniti v Album za slike, in pritisnite **Pošlji**.
- 4 Izberite, ali želite za pošiljanje uporabiti infrardečo povezavo ali povezavo Bluetooth. Če izberete Bluetooth, v Albumu za slike preverite, ali je povezava Bluetooth vklopljena. Glejte "Prilagajanje nastavitev" na strani 22.

Prenesena sporočila se shranijo v mapo Inbox v Albumu za slike.

Če v Albumu za slike shranite besedilna ali večpredstavnostna sporočila iz telefona in jih nato ponovno pošljete iz Albuma za slike v telefon, lahko ta odprete samo v tistem telefonu, iz katerega ste jih prvotno poslali v Album za slike.

## Odstranjevanje aplikacij za telefon

- 1 V telefonu odprite Nadzornik aplikacij.
- 2 Izberite aplikacijo, ki jo želite odstraniti, in pritisnite Možnosti > Odstrani.

# 6. Odpravljanje napak

# Kakovost slike na televizorju je slaba ali na televizijskem zaslonu ni slike

Če svetlobni indikator stanja sveti rdeče:

• Album za slike je v stanju pripravljenosti. Pritisnite tipko za vklop/ izklop na daljinskem upravljalniku.

Če svetlobni indikator stanja sveti zeleno:

• Preverite, ali so vsi kabli pravilno povezani.

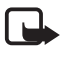

**Opomba:** Preden priključite kable ali spremenite njihovo povezavo, napravo vedno izklopite in izvlecite napajalni kabel iz omrežne vtičnice.

- Preverite, ali je stikalo NTSC/PAL na zadnji plošči Albuma za slike nastavljeno na vaš televizijski standard. Glejte "2. slika" na strani 7. Če spremenite položaj stikala, Album za slike po spremembi ponovno vklopite.
- Preverite, ali ste izbrali ustrezen televizijski kanal. Navodila si oglejte v priročniku za uporabo televizorja.

#### Daljinski upravljalnik ne deluje

- Preverite, ali daljinski upravljalnik pravilno usmerjate.
- Zagotovite, da prednje plošče Albuma za slike nič ne ovira in da sonce ne sije na infrardeči vmesnik.
- Zamenjajte baterije v daljinskem upravljalniku.
- Zagotovite, da Album za slike ni povezan z računalnikom.
- Album za slike izklopite in ponovno vklopite ter poskusite znova.

# Ko poskušam vzpostaviti povezavo Bluetooth, v moji napravi ni vidno ime druge naprave

- Poskrbite, da ste brezžično tehnologijo Bluetooth vklopili v obeh napravah in da niso aktivne druge povezave Bluetooth.
- Preverite, ali ste od Albuma za slike oddaljeni manj kot 10 metrov in med vami in Albumom za slike ni zidu ali drugih ovir.

- Preverite, ali je za vidnost naprave v drugi napravi izbrana nastavitev Shown to all in je ime naprave znano.
- Zagotovite, da naprave ne moti delovanje druge opreme.
- Zagotovite, da Album za slike ni povezan z računalnikom.
- Ponovno poiščite naprave Bluetooth.
- Album za slike izklopite in ponovno vklopite ter poskusite znova.

#### Povezava Bluetooth ne deluje

- Preverite, ali sta napravi združljivi. Za več informacij o združljivih različicah in profilih Bluetooth glejte "Tehnične specifikacije" na strani 30.
- Preverite, ali ste od Albuma za slike oddaljeni manj kot 10 metrov in med vami in Albumom za slike ni zidu ali drugih ovir.
- Zagotovite, da naprave ne moti delovanje druge opreme.
- Zagotovite, da Album za slike ni povezan z računalnikom.
- Izklopite Album za slike in izključite napajalnik iz omrežja. Nato napajalnik spet vključite in ponovno zaženite Album za slike.

#### Infrardeča povezava ne deluje

- Preverite, ali je infrardeči vmesnik telefona ali daljinskega upravljalnika usmerjen proti ustreznemu infrardečemu vmesniku Albuma za slike. Glejte "1. slika" na strani 6.
- Preverite, ali ste od Albuma za slike manj kot 30 cm.
- Preverite, ali sta napravi združljivi. Glejte "Tehnične specifikacije" na strani 30.
- Zagotovite, da Album za slike ni povezan z računalnikom.
- V mobilnem telefonu prekinite infrardečo povezavo in poskusite znova.
- Izklopite Album za slike in izključite napajalnik iz omrežja. Nato napajalnik spet vključite in ponovno zaženite Album za slike.

# Prek USB povezana naprava ni prikazana kot mapa USB v Albumu za slike

- Preverite, ali iščete mapo na pravem mestu: pritisnite menijsko tipko in odprite glavni meni. Mapa USB je poleg mape Inbox.
- Preverite, ali je prek USB povezana naprava vklopljena.
- Preverite, ali ste med seboj povezali pravilne kable in priključke.
- Preverite, ali sta napravi združljivi. Glejte "Tehnične specifikacije" na strani 30.

#### Datoteke ni mogoče odpreti

- Mogoče je oblika zapisa datoteke nepravilna. Za več informacij o združljivih oblikah zapisov datotek glejte "Tehnične specifikacije" na strani 30.
- Mogoče je datoteka poškodovana. Preverite izvorno datoteko in jo ponovno shranite v Album za slike.
- Če je datoteka, ki povzroča težave, slikovna datoteka ali video posnetek, preglejte lastnosti datoteke in preverite, ali ločljivost datoteke ni prevelika. Glejte "Tehnične specifikacije" na strani 30.

#### Pomnilniška kartica ni prikazana kot mapa Memory Card

- Preverite, ali je pomnilniška kartica združljiva. Glejte "Tehnične specifikacije" na strani 30.
- Preverite, ali ste kartico pravilno vstavili. Glejte "6. slika" na strani 14.
- Odstranite kartico in jo ponovno vstavite.
- Album za slike izklopite in ponovno vklopite ter poskusite znova.

#### Vsebine CD-ja v CD-zapisovalniku ni mogoče videti

- Preverite, ali so vsi kabli pravilno povezani.
- Zaprite mapo USB in poskusite znova.

Če je v Albumu za slike odprta mapa USB, morda ne boste mogli odstraniti CD-ja iz CD-zapisovalnika. Pritisnite tipko Meni na daljinskem upravljalniku in se tako prepričajte, da je mapa USB zaprta.

# Obvestilo o preverjanju datotečnega sistema in poročilo o stanju diska

Preverjanje datotečnega sistema ali ustvarjanje poročila o stanju diska lahko traja nekaj časa, odvisno od količine shranjenih podatkov.

## 7. Nega in vzdrževanje

Vaša naprava je vrhunski izdelek tako glede dizajna kot izdelave, zato je treba z njo ravnati skrbno. Upoštevanje naslednjih predlogov vam bo pomagalo izpolnjevati vse garancijske pogoje in omogočilo, da boste ta izdelek z veseljem uporabljali dolga leta.

- Naprava, njeni deli in dodatna oprema naj ne bodo v dosegu majhnih otrok.
- Skrbite, da bo naprava vedno suha. Padavine, vlaga in druge tekočine lahko vsebujejo mineralne primesi, ki povzročajo korozijo elektronskih vezij.
- Ne uporabljajte ali hranite naprave v prašnem ali umazanem okolju. Pri tem se lahko poškodujejo njeni gibljivi deli.
- Ne hranite naprave na vročem. Visoke temperature lahko skrajšajo življenjsko dobo elektronskih naprav, poškodujejo baterije in deformirajo nekatere vrste plastik.
- Ne hranite naprave na hladnem. Ko se naprava nato segreje (na običajno temperaturo), se v njeni notranjosti nabere vlaga, ki lahko poškoduje elektronska vezja.
- Ne poskušajte odpreti naprave. Nestrokovni posegi lahko napravo poškodujejo.
- Varujte napravo pred padci, udarci in tresljaji. Grobo ravnanje lahko poškoduje notranje sestavne dele.
- Za čiščenje ne uporabljajte kemikalij, čistil ali močnih detergentov.
- Ne barvajte naprave. Barva lahko zlepi gibljive dele naprave in prepreči pravilno delovanje.

Vsi zgoraj napisani predlogi veljajo tako za Album za slike kakor tudi za dodatno opremo. Če naprava ali oprema ne deluje, kot bi morala, jo odnesite v najbližji pooblaščeni servis. Strokovnjaki servisa vam bodo pomagali in, če bo potrebno, poskrbeli za popravilo.

## 8. Tehnične specifikacije

| Televizijski                    | Frekvenca                                   | PAL: 50 Hz                                                             |
|---------------------------------|---------------------------------------------|------------------------------------------------------------------------|
| standard                        |                                             | NTSC: 60 Hz                                                            |
| Video<br>zmogljivost            | Digitalno-analogni<br>pretvornik            | 10 bitov / 80 MHz                                                      |
|                                 | Video izhod                                 | 1 VP-p/75 ohmov                                                        |
| Priključki na<br>prednji plošči | Reža za pomnilniško<br>kartico              | Reža za pomnilniško<br>kartico MMC in SD                               |
| Priključki na<br>zadnji plošči  | Video izhod                                 | Priključek RCA (rumen)                                                 |
|                                 | Levi/desni avdio izhod                      | Priključek RCA (bel/rdeč)                                              |
|                                 | Gostiteljski priključek<br>USB              | <ul> <li>Kabel USB<br/>(standard A)</li> </ul>                         |
|                                 |                                             | • USB 1.1                                                              |
|                                 | Priključek USB                              | <ul> <li>Kabel USB<br/>(standard B)</li> </ul>                         |
|                                 |                                             | • USB 1.1                                                              |
|                                 | Napajanje                                   | 1 nožica, standardno                                                   |
| Napajalnik                      | Vrsta                                       | AC-1000                                                                |
|                                 | Vhod                                        | <ul> <li>100 V ~ 240 V,<br/>izmenični tok</li> <li>50-60 Hz</li> </ul> |
|                                 | lzhod                                       | 12 V, enosmerni tok<br>1,35 A                                          |
| Splošno                         | Poraba energije                             | 7,3 W                                                                  |
|                                 | Poraba energije v stanju<br>pripravljenosti | 4,8 W                                                                  |
|                                 | Mere (D/Š/V)                                | 200 × 158 × 41 mm                                                      |
|                                 | Neto teža                                   | 455 g                                                                  |
|                                 | Deluje pri temperaturi                      | 5°C do 35°C                                                            |

|                              | Deluje pri vlažnosti        | od 5 % do 90 %                                                            |
|------------------------------|-----------------------------|---------------------------------------------------------------------------|
|                              | Temperatura<br>shranjevanja | -40°C do 65°C                                                             |
| Daljinski<br>upravljalnik    | Razdalja prenosa            | 7m ± 30°                                                                  |
|                              | Mere (D/Š/V)                | 141 × 49 × 24 mm                                                          |
|                              | Neto teža                   | 54 g                                                                      |
|                              | Tip baterije                | AAA                                                                       |
| Bluetooth                    | Standard Bluetooth          | Različica 1.1                                                             |
|                              | Doseg                       | V vidnem polju približno<br>10 m                                          |
|                              | Frekvenčni pas              | 2,4 GHz (2,4000 GHz<br>~ 2,4835 GHz)                                      |
|                              | Profili                     | • SPP                                                                     |
|                              |                             | • OPP                                                                     |
|                              |                             | • BIP                                                                     |
|                              |                             | • BPP                                                                     |
| Infrardeče                   | Razdalja prenosa            | 0,3 m <u>+</u> 30°                                                        |
|                              | Protokoli                   | <ul> <li>IrOBEX, različica 1.3</li> </ul>                                 |
| Shranjevanje                 | Trdi disk                   | 40 GB                                                                     |
| Združljive<br>oblike zapisov | Slikovne datoteke           | <ul> <li>JPEG (napredni JPEG<br/>ni podprt)</li> </ul>                    |
| άατοτεκ                      |                             | <ul> <li>GIF (napredni in<br/>animirani GIF nista<br/>podprta)</li> </ul> |
|                              | Video posnetki              | MJPEG                                                                     |
|                              |                             | <ul> <li>MPEG4, preprost<br/>profil</li> </ul>                            |
|                              |                             | • H.263                                                                   |
|                              | Zvočne datoteke             | AMR-NB                                                                    |

| Združljivi<br>digitalni<br>fotoaparati   | Kamere, ki podpirajo<br>zunanje pomnilniške<br>naprave USB ali protokol<br>za prenos slik (PTP)                                                 |                                                                                                    |
|------------------------------------------|----------------------------------------------------------------------------------------------------|----------------------------------------------------------------------------------------------------|
| Združljivi CD-<br>zapisovalniki          | CD-zapisovalniki<br>z vmesnikom USB,<br>združljivi z SCSI-3. Če<br>potrebujete podrobnejše<br>informacije, se obrnite na<br>svojega prodajalca. |                                                                                                    |
| Združljivi<br>tiskalniki                 | Tiskalniki s podporo za<br>Bluetooth, ki podpirajo<br>profil BPP                                                                                |                                                                                                    |
| Zahteve<br>povezovanja<br>z računalnikom | Operacijski sistem                                                                                                    | <ul> <li>Windows Millennium<br/>Edition</li> <li>Windows 2000<br/>Professional</li> <li>Windows XP Home<br/>Edition</li> <li>Windows XP<br/>Professional</li> <li>Red Hat 8.0</li> <li>Mac OS, različica<br/>10.1.2 ali višia</li> </ul> |

Informacije o združljivosti temeljijo na izdelkih, ki so trenutno na voljo na trgu, in se po prihodu novih izdelkov na trg lahko spremenijo. Za najnovejše informacije obiščite spletni strani www.nokia.com in www.nokia.si.